# "Припејд" картица Корисничко упутство

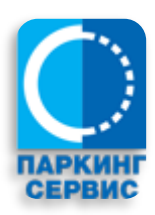

# Садржај

| 1 | Регис | трација корисника                                     | 3    |
|---|-------|-------------------------------------------------------|------|
|   | 1.1   | Креирање налога                                       | 3    |
|   | 1.2   | Активација налога                                     | 6    |
| 2 | Захте | в за персонализацију "Припејд" картице                | 8    |
|   | 2.1   | Креирање захтева за персонализацију "Припејд" картице | 8    |
|   | 2.2   | Обрада захтева за персонализацију "Припејд" картице   | . 10 |
|   | 2.3   | Решени захтеви                                        | . 10 |
|   | 2.4   | Захтев за допуну "Припејд" картице                    | . 12 |
|   | 2.5   | Захтев за замену "Припејд" картице                    | . 13 |
|   | 2.6   | Захтев за пренос кредита (новца) са "Припејд" картице | . 14 |
|   | 2.7   | Захтев за листинг "Припејд" картице                   | . 14 |
|   | 2.8   | Захтев за исправку серијског броја "Припејд" картице  | . 15 |

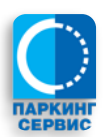

# 1 Регистрација корисника

# 1.1 Креирање налога

Регистрација корисника започиње се одласком на портал <u>https://portal.parking-servis.co.rs</u> где се кликом на дугме Креирај налог,

| PARKING<br>SERVIS |                | 🗔 Kako personalizovati Pripejd karticu 👷 Kako do ePPK | (?) Pomoć 🗙 Jezik → -{[] |
|-------------------|----------------|-------------------------------------------------------|--------------------------|
|                   | Portal         |                                                       |                          |
|                   |                |                                                       | I                        |
|                   | Prijava<br>lii |                                                       | L                        |
|                   | Kreiraj nalog  |                                                       | П                        |
|                   |                |                                                       | I                        |

приказује форма за Регистрацију корисника.

Напомена: уколико већ имате претходно креиран налог на Порталу који сте користили за захтеве за еППК, исти тај налог треба да користите и за "Припејд", пошто је Портал универзални алат за Вашу онлајн комуникацију са ЈКП Паркинг сервис, Београд. Пређите на корак 2.

Уколико немате налог на Порталу прво треба да изаберете да ли желите да се региструјете као правно или физичко лице, а након тога да попуните сва тражена поља:

- Лични и контакт подаци (Неопходни да би Вас упарили са нашом постојећом базом комитената)
- Подаци о адреси из личне карте, односно регистрације предузећа (Неопходни ради исправног издавања рачуна)
- Подаци везани за Ваш налог на порталу (Корисничко име и лозинка)
  - о Обратите пажњу да лозинка мора садржати ВЕЛИКО СЛОВО, мало слово и број
- Потврда да налог креира човек, а не аутоматски систем тзв. reCAPTCHA (Неопходно како би смо избегли злоупотребе система)
- Проверите тачност унетих података (У случају погрешно унетих података обратите нам се одмах на имејл *info@parking-servis.co.rs*)

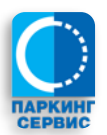

| КИИГ |                     |                                                 | Kako personalizovati Pi | npejd karticu 🦞 Kako do ePPK 🕐 Po | moc XA Jezik . |
|------|---------------------|-------------------------------------------------|-------------------------|-----------------------------------|----------------|
|      | Por                 | rtal                                            |                         |                                   |                |
|      | F                   | Регистрација корисника                          | a                       |                                   |                |
|      | Тип комитента       | Физичко лице                                    |                         |                                   |                |
|      | Лични и контакт под | аци                                             |                         |                                   |                |
|      | Име                 | Petar                                           |                         |                                   |                |
|      | Презиме             | Petrović                                        |                         |                                   |                |
|      | Матични број        | 0101976710001                                   |                         |                                   |                |
|      | Мобилни             | 0641234567                                      |                         |                                   |                |
|      | Подаци о пребивали  | ишту из личне карте/адреса правног ли           | 1ца                     |                                   |                |
|      | Општина             | Vračar                                          | × ×                     |                                   |                |
|      | Место               | BEOGRAD-VRAČAR                                  | × ×                     |                                   |                |
|      | Адреса              | MUTAPOVA × v                                    | 1 × ×                   |                                   |                |
|      | ПАК                 | 121901                                          |                         |                                   |                |
|      |                     |                                                 |                         |                                   |                |
|      | подаци за логовање  | petar.petrovic@mojmail.com                      |                         |                                   |                |
|      | Унесите лозинку     | ······                                          |                         |                                   |                |
|      | Поновите дозинку    |                                                 |                         |                                   |                |
|      |                     |                                                 |                         |                                   |                |
|      |                     | Нисам робот<br>геСАРТСНА<br>прекатност - Ислове |                         |                                   |                |
|      |                     | Креирај налог                                   |                         |                                   |                |
|      |                     | или уколико имате налог                         |                         |                                   |                |
|      |                     | назад на Пријаву                                |                         |                                   |                |

Кликом на дугме Креирај налог, уколико су сви подаци исправни добићете поруку о успешној регистрацији

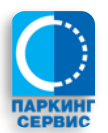

-∦[

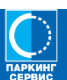

\_\_\_\_I

\_\_\_\_\_

\_\_\_\_\_

\_\_\_\_\_

\_\_\_\_I

# Portal

Успешно сте се регистровали. Потребно је још да упаримо Ваше податке са нашом базом комитената како би Ваш налог био активиран. Молимо Вас да сачекате активациони емаил.

Повратак на почетну страну

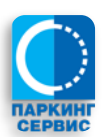

# 1.2 Активација налога

Систем ће креирати корисника и покушати да га упари са нашом базом постојећих комитената. Након што је овај процес успешно завршен добићете поруку на имејл адресу потврде регистрације,

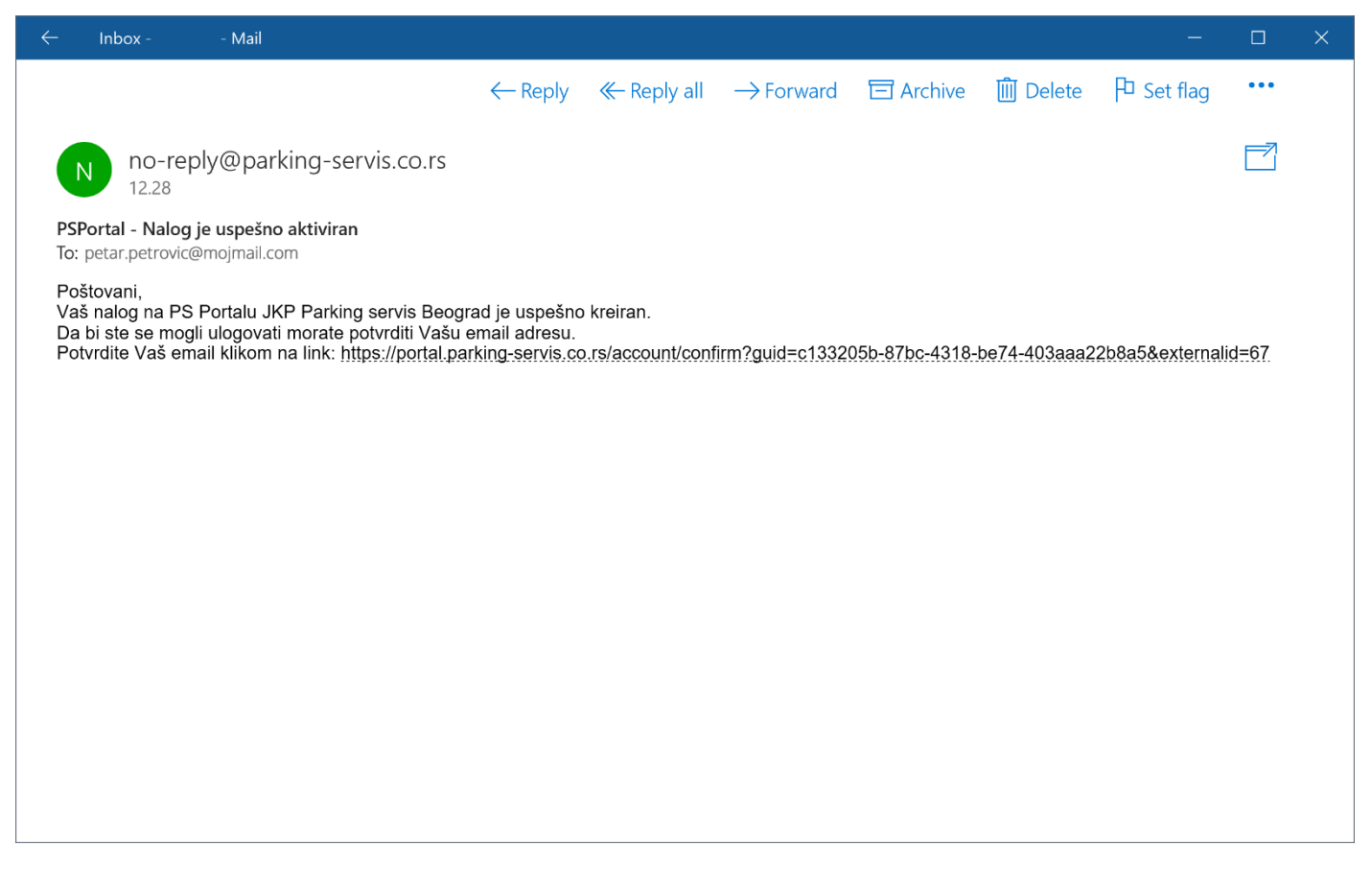

где је потребно да корисник потврди емаил адресу кликом на линк у поруци. Отвориће се страница са поруком о успешној потврди

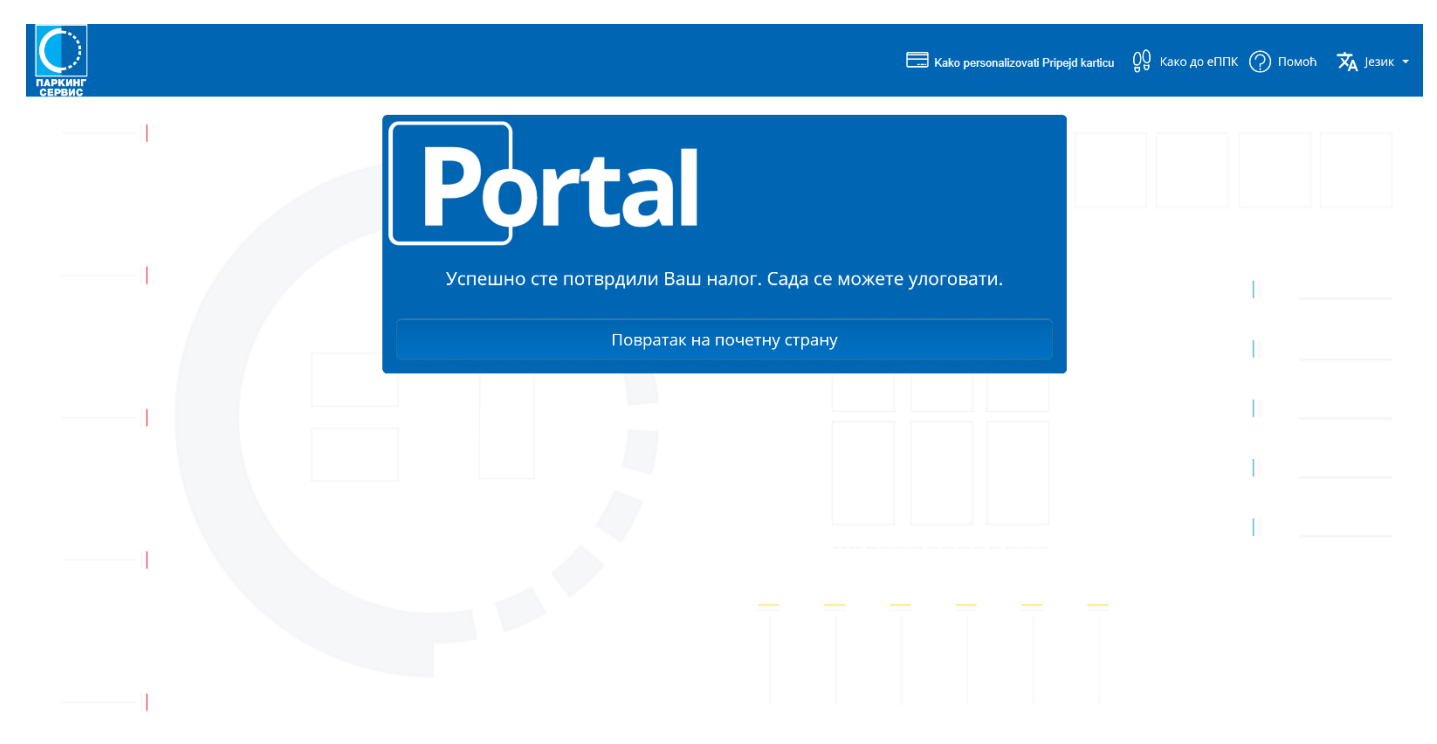

Вратите се на почетну стану и улогујте са својим корисничким именом и лозинком

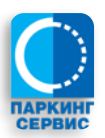

| Паркинг |                            | 🗔 Kako personalizovati Pripejd karticu 👷 | Како до еППК  Помоћ | 🗙 Језик |
|---------|----------------------------|------------------------------------------|---------------------|---------|
|         | Portal                     |                                          |                     |         |
|         | petar.petrovic@mojmail.com |                                          | I                   |         |
|         |                            |                                          |                     |         |
|         |                            |                                          |                     |         |
| I       | Пријава                    |                                          |                     |         |
|         | или                        |                                          | I                   |         |
|         | Креирај налог              |                                          |                     |         |
|         |                            |                                          |                     |         |
|         |                            |                                          |                     |         |

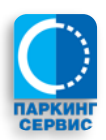

# 2 Захтев за персонализацију "Припејд" картице

# 2.1 Креирање захтева за персонализацију "Припејд" картице

Да би се креирао захтев за персонализацију "Припејд" картице потребно је да се корисник пријави **на** портал, а потом да приступи опцији Припејд.

| = <b>Portal</b>            |                                                                          | 🗔 👷 🕐 Петар Петровић 🕶 <b>П</b> П 🅞 |
|----------------------------|--------------------------------------------------------------------------|-------------------------------------|
| III Моје услуге            | Припејд захтеви<br>Овде можете поднети захтеве везане за Припејд картице |                                     |
| ✓ захтев за еппк ✓ Припејд | Захтев                                                                   |                                     |
|                            | за Врста захтева 🔹                                                       |                                     |
|                            | У Београду 29.03.2019<br>Петар Петровић                                  |                                     |
|                            | Пошаљи захтев                                                            |                                     |
|                            |                                                                          |                                     |
|                            |                                                                          |                                     |

Попуните тражена поља у захтеву:

- Врста захтева
  - У падајућем менију ћете добити различите опције захтева које можете упутити ЈКП Паркинг сервис, Београд у вези са "Припејд" картицом
    - Персонализација "Припејд" картице
    - Допуна "Припејд" картице
    - Пренос кредита( новца) са "Припејд" картице
    - Извештај о коришћењу картице(листинг) "Припејд" картице
    - Замена оштећене или истекле "Припејд" картице
    - Исправка серијског броја "Припејд" картице
  - Услов за све остале функционалности јесте да сте картицу персонализовали, односно да сте се регистровали као власник картице
- Серијски број картице:
  - о Унесите серијски број своје картице

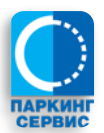

| <b>■ Portal</b>                                                                                                    |                                                                                                    | 🗔 👷 🕐 Петар Петровић 🕶 <b>П</b> П | ₽ |
|----------------------------------------------------------------------------------------------------|----------------------------------------------------------------------------------------------------|-----------------------------------|---|
| <ul> <li>         Ерогса!     </li> <li>         Моје услуге         <ul> <li>Захтев за еППК</li> <li>Припејд         </li> </ul> </li> </ul> | Орде можете поднети захтеве везане за Припејд картице         За       Персонализацију Припејд картице * *         Молим Вас да картицу са следећим серијским бројем 12345678 региструјете на моје име.       у Београду 29.03.2019         Прихватите сагласност за проверу и обраду података | Derap Response + n                | 4 |
|                                                                                                    | Пошаљи захтев                                                                                                    |                                   |   |

Након успешног попуњавања свих тражених података морате потврдити

- Да дајете сагласност за проверу и обраду података

| Сагласност<br>III Moje ycoyre<br>/* Захтев за еПТК<br>/* Припеда<br>/* Припеда<br>Молим Вас да ка<br>име.<br>у Београду 29,2<br>/* Београду 29,2<br>/* Беог | <b>■ Portal</b> |                                                                                                    | 🛄 👰 🕐 Петар Петровић 🕶 <b>П</b> П |
|----------------------------------------------------------------------------------------------------|-----------------|----------------------------------------------------------------------------------------------------|-----------------------------------|
| Шмоје услуга Слуга за за сПГК Сије можете пори Сије можете пори Сије пори Сије пори Си                                                                                                    |                 | Сагласност                                                                                                    |                                   |
|                                                                                                    | Ш Моје услуге   | Сагласност за обраду података<br>Подносилац захтева изјављује да је од стране ЈКП "Паркинг сервис" са седиштем у<br>Бограду, Кнеза Вишеслава бр.27, као одговорног лица за прикупљање и обраду<br>података, обаваштен о обради личних података у силау са одредбама Закона о<br>заштити података о личности, ради провере испуњености услова за<br>пресонализацију Припејд картице и евидентирања корисника услуга паркирања,<br>кар и наплате потраживања по тои основу. Овим подносилац захтева даје<br>изричит пристанак ЈКП "Паркинг сервис" у Београд за прикупљање, обраду и<br>коришћење његових личних података садржаних у регистрацији корисника за<br>пичности, да је личне податке да одбровољно, без присиле и заблуде, те да се<br>исти могу обрађивати у складу са одредбама истог Закона и користити за сврхе за<br>прихватите сагласност за проверу и обраду података<br>Прихватите сагласност за проверу и обраду података | і моје<br>Петар Петровић          |

Након давања сагласности можете послати захтев кликом на дугме Пошаљи захтев.

Систем ће Вас обавестити о успешности креирања захтева и добићете свој јединствени број захтева за персонализацију "Припејд" картице.

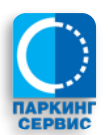

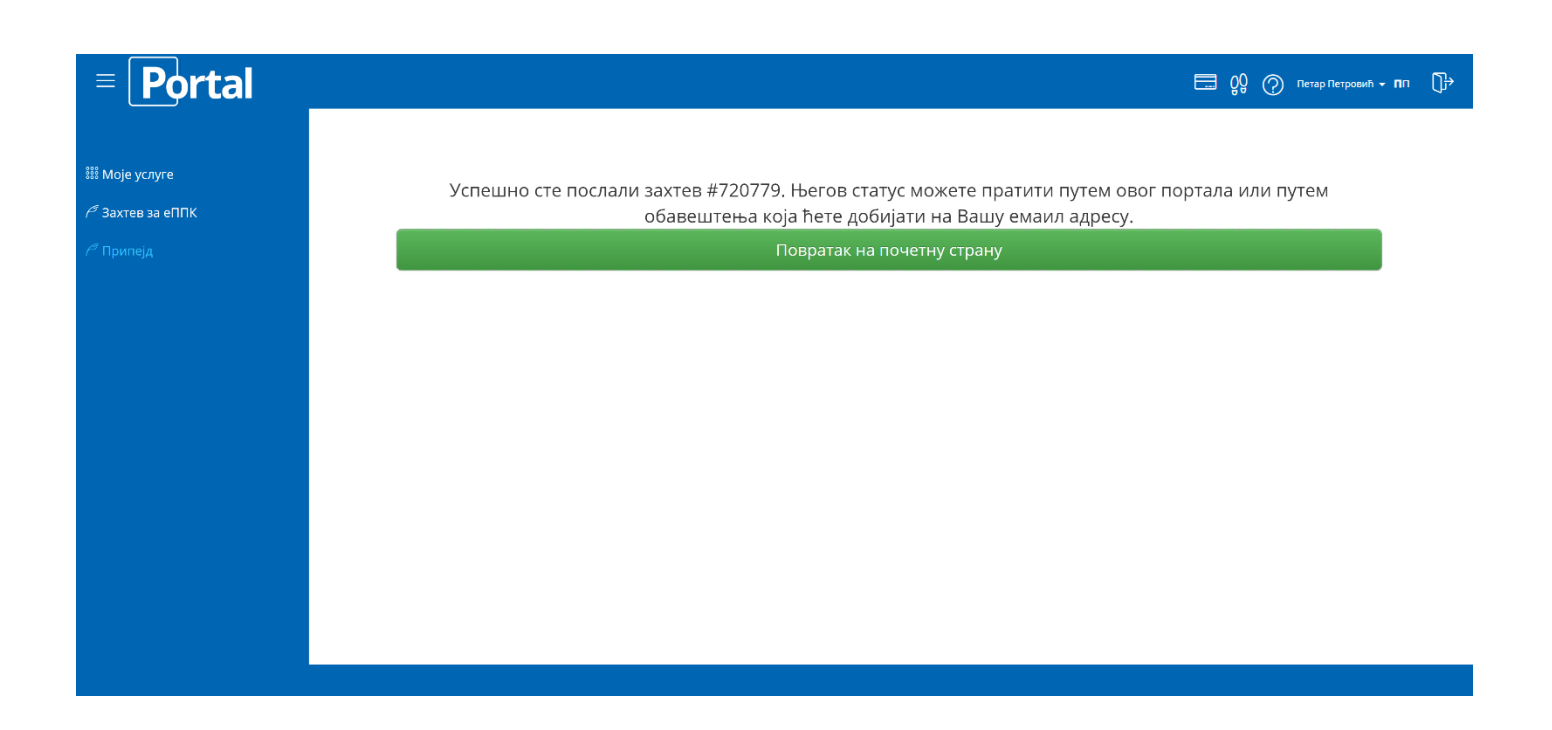

## 2.2 Обрада захтева за персонализацију "Припејд" картице

Након креирања захтева, систем ће проверити Ваш захтев и то:

 Проверићемо да ли је "Припејд" картица са тим серијским бројем већ регистрована на неког другог корисника

И уколико су подаци исправни Ваш захтев ће бити одобрен и бићете обавештени путем имејл поруке. Статус свог захтева можете да пратите на страници Моје услуге.

| Portal                        |                                 |                     |                                                      |              |                      | Петар Петровић 👻 |
|-------------------------------|---------------------------------|---------------------|------------------------------------------------------|--------------|----------------------|------------------|
| Лоје услуге<br>Нахтев за еППК | Petar P                         | Petrović            |                                                      |              |                      |                  |
| Ірипејд                       |                                 | ' 6                 | 窓<br>り 0641234567<br>量<br>Petar.petrovic@mojmail.com | 00<br>00     | ()<br>()<br>()       |                  |
|                               | Врста услуге                    | Регистрација возила | Baa                                                  | жи у периоду |                      | Зона             |
|                               | 🔿 Захтеви у обр                 | ади                 |                                                      |              |                      |                  |
|                               | Врста услуге                    |                     | Регистрација возил                                   | a            | Датум захтева        |                  |
|                               | Personalizacija Pripejd kartice | (720779)            | 1                                                    |              | 29.03.2019. 10:32:04 |                  |
|                               | Greškom registrovana Pripejd    | kartica (720778)    | /                                                    |              | 28.03.2019. 17:43:57 |                  |
|                               | Greškom registrovana Pripejd    | kartica (720777)    | 1                                                    |              | 28.03.2019. 17:43:42 |                  |
|                               | Listing Prineid kartice (720776 | х                   | 1                                                    |              | 28.03.2019 17:42:57  |                  |

кроз Захтеве у обради, односно Решене захтеве.

### 2.3 Решени захтеви

Након успешног решавања захтева Ваш захтев ће се наћи у делу Решени захтеви и моћи ћете даље да креирате остале захтеве везане за "Припејд" картицу. Такође о статусу захтева ћете бити обавештени путем аутоматске имејл поруке

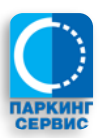

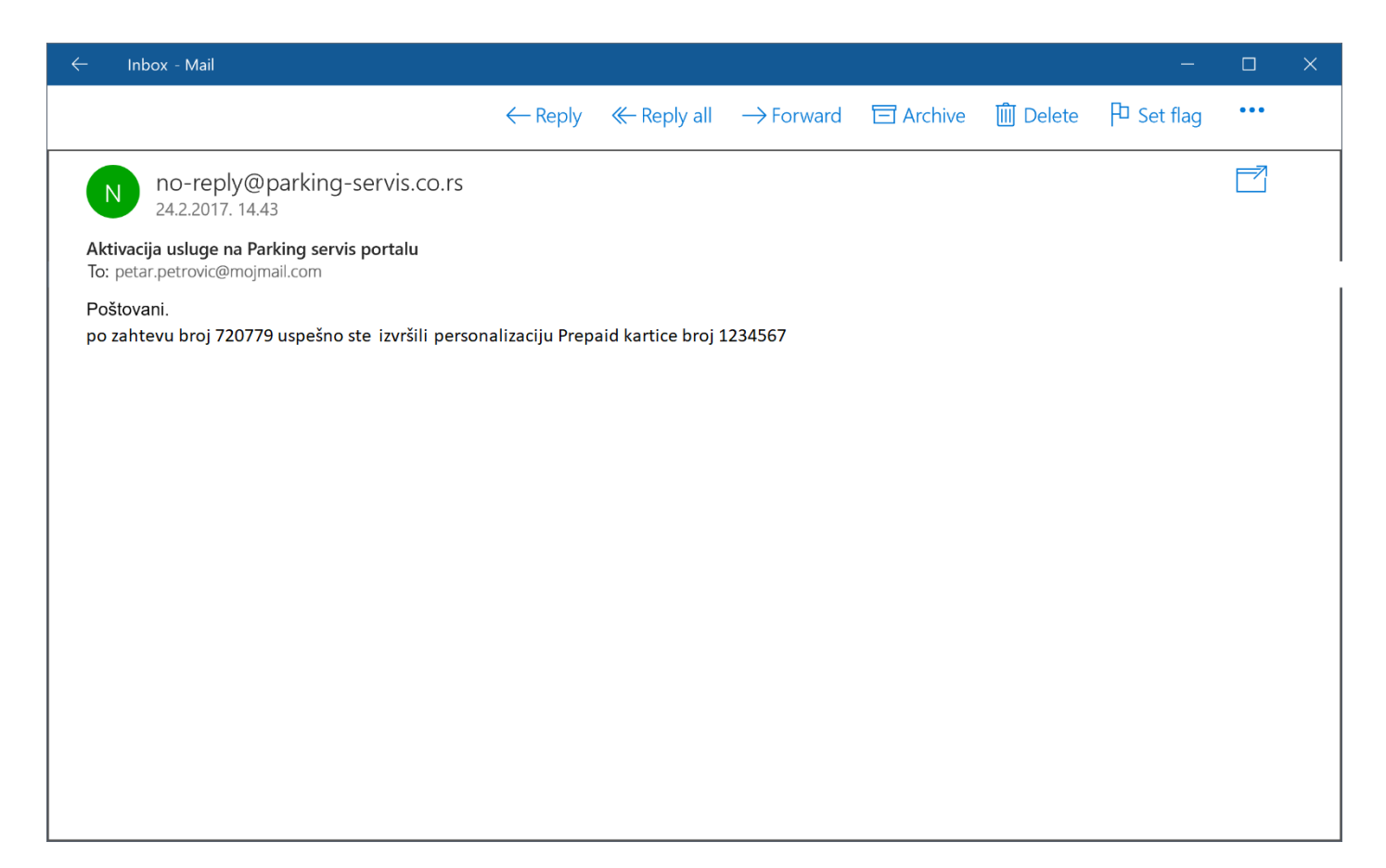

#### Изглед захтева:

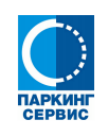

ЈКП "ПАРКИНГ СЕРВИС" 11000 Београд, Кнеза Вишелава бр. 27 Служба за заједничке послове

Одељење Кориснички сервис

Датум издавања потврде: 31.05.2017 14:53

#### Потврда о пријему захтева број: 325117

1. Подаци о подносиоцу захтева

- Презиме и име / Назив: Петар Петровић
- Адреса: Кнеза Вишеслава 27 Е-маил адреса: petar.petrovic@mail.com
- Телефон: 0641234567
- 2. Назив услуге која је предмет захтева: Personalizacija pripejd kartice
- 3. Датум извршења услуге:
- 4. Место и датум када је захтев поднета: Паркинг сервис еПортал, 31 05.2017 14:53
- 5. Опис разлога захтева:
- 6. Текст захтева подносиоца:
- 7. Примедба обрађивача захтева:

#### НАПОМЕНА:

 Подносилац захтева је од стране ЈКП "Паркинг сервис", као одговорног лица за прикупљање и обраду података, обавештен о обради личних података у складу са одредбама Закона о заштити података о личности, ради евидентирања корисника услуга паркирања и наплате потраживања по том основу, и даје изричит пристанак ЈКП "Паркинг сервис" Београд, за прикупљање, обраду и коришћење његових личних података у сврху за коју су дати, у смислу наведеног Закона.

том основу, и даје изрничт пристанак ЈКП "Паркинг сервис" Београд, за прикупљање, обраду и коришћење његових личних података у сврху за коју су дати, у симслу наведеног Закона. • Подносилац захтева за издавање електронске повлашћене пакринг карте даје изричит пристанак ЈКП "Паркинг сервис" са седиштем у у Београду, Краљице Марије 7, да може уместо непосредног увида у личну карту и саобраћајну дозволу, податке наведне у регистрацији корисника и у захтеву за издавање електронске повлашћене паркинг карте, проверити у евиденцији корисника и у захтеву за издавање електронске повлашћене паркинг карте, проверити у евиденцији корисника и у захтеву за издавање електронске повлашћене паркинг карте, проверити у евиденцији корисника и у захтеву за издавање електронске повлашћене паркинг карте, проверити у евиденцији корисника и у захтеву за провера података наведени у у захтеву за издавање електронске повлашћене паркинг карте, подразумева достављање информације од МУП-а РС, искључиво у форми обавештења да ли с подрази о адреси пребивалишта и власнику односно кориснику возила, наведени у захтеву, идентични или различити од података регистрованих у званичним евиденцијама МУП-а РС, без провере или достављања било каквих других података о личности подносиода захтева.

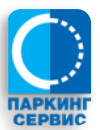

# 2.4 Захтев за допуну "Припејд" картице

За све "Припејд" картице које сте персонализовали можете тражити предрачун за допуну "Припејд" картице, а све у складу са Општим правилима које сте добили приликом куповине "Припејд" картице.

- 1. Улогујте се на портал са Вашим корисничким именом и лозинком
- 2. Приступите опцији "Припејд"

| = <b>Portal</b>                                 | 🚍 😲 ⊘ Петар Петровић • ПП 🅞                                                                                                    |
|-------------------------------------------------|----------------------------------------------------------------------------------------------------|
| ‱ Моје услуге<br>Г <sup>47</sup> Захтев за еППК | Припејд захтеви<br>Овде можете поднети зактеве везане за Припејд картице                                                                                        |
| / <sup>а</sup> Припејд                          | Захтев                                                                                                    |
|                                                 | за Допуну Припејд картице * *                                                                                                    |
|                                                 | Молим Вас да ми за следећи серијски број картице: 1234567 × • доставите предрачун за допуну кредита у износу од:<br>3000, popust 150 × • PCД за уплату 2850 PCД |
|                                                 | У Београду 27.06.2019 Петар Петровић                                                                                                    |
|                                                 | Пошаљи захтев                                                                                                    |
|                                                 |                                                                                                    |

- 3. Изаберите Захтев за допуну "Припејд" картице у падајућем менију Врста захтева
- 4. Изаберите један од серијских бројева "Припејд" картице за које сте претходно извршили персонализацију
- 5. Изаберите износ кредита за допуну
- 6. Пошаљите захтев

**Напомена**: у складу са Општим правилима "Припејд" картица се не може допунити на укупан износ кредита већи од 9.990,00 РСД. Због овог техничког ограничења, референт мора проверити тренутни салдо Ваше "Припејд" картице и тек тада одобрити креирање предрачуна за тражену услугу. Уколико је збир Вашег тренутног салда и захтеваног износа допуне већи од 9.990 РСД референт ће одобрити први мањи износ, у складу са ограничењем, и биће Вам генерисан предрачун на тај мањи износ, о чему ће те бити обавештени приликом одобравања захтева.

- 7. Након обраде захтева на страници Моје услуге у делу Решени захтеви можете наћи предрачун за допуну, такође добићете и имејл поруку са обавештењем о креирању предрачуна.
- 8. Извршите уплату са исправним Позивом на број наведеним у предрачуну.
- 9. Након евидентирања уплате на изводу банке референт ће уплату раскњижити и Ваш салдо ће бити увећан за плаћени износ, уз адекватно имејл обаештење.

**Напомена**: уколико је уплата извршена радним даном до 17h ова уплата ће се појавити на нашем изводу првог следећег радног дана, па ћемо бити у могућности да уплату правовремено и обрадимо. Уколико је уплата извршена након 17h или викендом уплата ће се појавити на нашем изводу тек након два радна дана. Молимо Вас да имате ово у виду приликом плаћања.

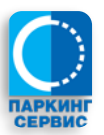

# 2.5 Захтев за замену "Припејд" картице

Паркинг сервис може у три случаја извршити замену, тј издавање нове (заменске) "Припејд" картице, а то су ако је картица изгубљена, оштећена или истекла. Захтев се подноси на следећи начин:

- 1. Улогујте се на портал са Вашим корисничким именом и лозинком
- 2. Приступите опцији "Припејд"
- 3. Изаберите опцију "Захтев за замену Припејд картице"

| = <b>Portal</b>       |                                                                                                    | 🔜 👷 🕐 Петар Петровић 🕶 ПП |
|-----------------------|----------------------------------------------------------------------------------------------------|---------------------------|
| 🌈 Припејд             | Припеід захтеви                                                                                                    |                           |
| <b>## Моје услуге</b> | Овде можете поднети захтеве везане за Припејд картице                                                                                                    |                           |
| ✓ Захтев за еППК      | Захтев                                                                                                    |                           |
|                       | за Замену Припејд картице × •<br>Молим Вас да ми за следећи серијски број картице: Серијски број картице • извршите издавање нове (заменске), јер је картица<br>Разлог замене картицо • , а заменску картицу желим да подигнем на следећем објекту: Објекат •<br>У Београду 22.06.2019<br>Петар Петровић |                           |
|                       |                                                                                                    |                           |

- 4. Изаберите серијски број картице коју желите да замените.
- 5. Изаберите разлог замене картице (изгубљена, оштећена, истекла)
- 6. Изаберите на ком објекту желите да подигнете "Припејд картицу"
- 7. Пошаљите захтев

Напомена: Израда и издавање нове (заменске) картице се наплаћује 650,00 РСД, осим у случају када је картица истекла а корисник је у периоду важења исте извршио допуну у износу већем од 30.000,00 РСД. У том случају издавање и израда нове (заменске) "Припејд" картица се не наплаћује и износи 0,00 РСД.

- 8. Пратите статус захтева на на страници Моје услуге.
- Након обраде захтева на страници Моје услуге у делу Решени захтеви можете наћи предрачун за "Припејд" картицу (у случају да се замена наплаћује), такође добићете и имејл обавештење о креирању предрачуна.

**Напомена**: Уколико се картица не наплаћује, након обраде захтева добићете имејл поруку са информацијом да је израда заменске завршена и да можете да је подигнете на изабраном објекту.

- 10. Извршите уплату са исправним Позивом на број наведеним у предрачуну.
- 11. Након евидентирања уплате на изводу банке референт ће уплату раскњижити и добићете имејл обавештење да је заменска картица готова и да је можете преузети на изабраном објекту.

**Напомена**: Сва преостала средства са старе картице ће бити пребачена на новоизрађену (заменску) картицу са новим серијским бројем.

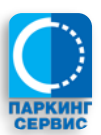

# 2.6 Захтев за пренос кредита (новца) са "Припејд" картице

За све "Припејд" картице које сте персонализовали можете извршити пренос са једне на другу "Припејд" картицу, а све у складу са Општим правилима које сте добили приликом куповине "Припејд" картице.

- 1. Улогујте се на портал са Вашим корисничким именом и лозинком
- 2. Приступите опцији "Припејд"

| = <b>Portal</b>                                   |                                                                                                    | 🗔 💱 💮 Петар Петровић – <b>П</b> П ট |
|---------------------------------------------------|----------------------------------------------------------------------------------------------------|-------------------------------------|
| 999                                               |                                                                                                    |                                     |
| зээ моје услуге<br>Г <sup>аг</sup> Захтев за еППК | ГІРИПЕЈД ЗАХТЕВИ<br>Овде можете поднети захтеве везане за Припејд картице                                                                                           |                                     |
| <i>1</i> <sup>27</sup> Припејд                    | Захтев                                                                                                    |                                     |
|                                                   | за Пренос новца са Припејд картице 🛛 🗙 💌                                                                                                    |                                     |
|                                                   | Молим Вас да ми за следећи серијски број картице: 12345678 × + извршите пренос целокупног<br>преосталог износа кредита на картицу са серијским бројем: 11111111 × + |                                     |
|                                                   | У Београду 29.03.2019<br>Петар Петровић                                                                                                    |                                     |
|                                                   | Пошаљи захтев                                                                                                    |                                     |
|                                                   |                                                                                                    |                                     |

- 3. Изаберите Захтев за пренос кредита (новца) са "Припејд" картице
- 4. Изаберите серијски број већ персонализоване картице из падајућег менија са које желите да извршите пренос целокупног преосталог кредита
- 5. Изаберите серијски број већ персонализоване картице из падајућег менија на коју желите да извршите пренос
- 6. Пошаљите захтев
- 7. Пратите статус захтева на страници Моје услуге. Након обраде захтева од стране референта бићете обавештени имејл поруком а Ваш захтев ће бити у списку решених захтева.

Напомена: Пренос кредита (новца) са "Припејд" картице може се извршити само у целости.

## 2.7 Захтев за листинг "Припејд" картице

За све "Припејд" картице које сте персонализовали можете тражити листинг коришћења "Припејд" картице.

- 1. Улогујте се на портал са Вашим корисничким именом и лозинком
- 2. Приступите опцији "Припејд"

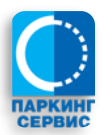

| <b>■ Portal</b>                                                                            |                                                                                                    | 🖽 👷 🕐 Петар Петровић + ПП 🕞 |
|--------------------------------------------------------------------------------------------|----------------------------------------------------------------------------------------------------|-----------------------------|
| <ul> <li>E Portal</li> <li>Моје услуге</li> <li>Захтев за еППК</li> <li>Припејд</li> </ul> | <text><text><section-header><text><text><text><text><text><text></text></text></text></text></text></text></section-header></text></text> | Derap Retiposeh - nn        |
|                                                                                            |                                                                                                    |                             |

- 3. Изаберите Захтев за листинг "Припејд" картице
- 4. Изаберите серијски број већ персонализоване картице из падајућег менија за коју желите да добијете преглед коришћења
- 5. Изаберите опсег датума за које желите да добијете листинг

Напомена: Листинг "Припејд" картице се може добити за период од шест месеци од дана подношења захтева.

- 6. Пошаљите захтев
- 7. Пратите статус захтева на страници Моје услуге. Након обраде захтева од стране референта добијате имејл обавештење и Ваш захтев са документом листинга ће бити у списку решених захтева.

# 2.8 Захтев за исправку серијског броја "Припејд" картице

Уколико сте грешком персонализовали серијски број картице која није у Вашем власништву или поседујете "Припејд" картицу а неко други је извршио персонализацију овде можете захтевати исправку тих података.

- 1. Улогујте се на портал са Вашим корисничким именом и лозинком
- 2. Приступите опцији "Припејд"

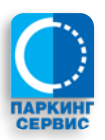

| <b>■ Portal</b>                                                     |                                                                                                    | 🗔 ОО () Петар Петровић <b>- П</b> П |
|---------------------------------------------------------------------|----------------------------------------------------------------------------------------------------|-------------------------------------|
| ■ <b>Portal</b> # Моје услуге <sup>4</sup> Захтев за еППК 7 Припејд | Эде можете поднети зактеве везане за Припејд картице         За Исправку серијског броја Припејд картице * •         Поштовани, приликом персонализовања Припејд картице * •         Поштовани, приликом персонализовања Припејд картице * •         Поштовани, приликом персонализовања Припејд картице * •         Свотовани, приликом персонализовања Припејд картице * •         Свотовани, приликом персонализовања Припејд картице * •         Свотовани, приликом персонализовања Припејд картице * •         Свотовани, приликом персонализовања Припејд картице * •         Свотовани, приликом персонализовања Припејд картице * •         Сротовани, приликом персонализовања Припејд картице * •         Сротовани, приликом персонализовања Припејд картице * •         Сротовани, приликом персонализовања Припејд картице * •         Сротовани, приликом персонализовања Припејд картице * •         Сротовани, приликом персонализовања Припејд картице * •         Сротовани, приликом персонализовања Припејд картице * •         Сротовани страна страна стран | E Q Nenap Nerposuh - nn             |
|                                                                     |                                                                                                    |                                     |

#### Или

| <b>■ Portal</b>                                |                                                                                                    | 🗔 👷 🕐 Петар Петровић + ПП 🌔 |
|------------------------------------------------|----------------------------------------------------------------------------------------------------|-----------------------------|
| ₩ Моје услуге<br>/ <sup>4</sup> Захтев за еППК | Припејд Захтеви<br>Овде можете поднети захтеве везане за Припејд картице                                                                                                    |                             |
| / <sup>4</sup> Припејд                         | За Исправку серијског броја Припејд картице * •<br>Поштовани, приликом персонализовања Припејд картице<br>грешком је неко други регистровао картицу * • са серијским бројем                                            |                             |
|                                                | 12345678 , па Вас молим да извршите потребне радње у циљу исправке ове грешке, а<br>као доказ прилажем следећу слику <b>Choose File</b> codng картице која је у мом поседу.<br>У Београду 29.03.2019<br>Петар Петровић |                             |

- 3. Изаберите Захтев за исправку серијског броја "Припејд" картице
- 4. Изаберите један од разлога за исправку
- 5. У случају када сте ви грешком персонализовали картицу изаберите серијски број већ персонализоване картице из падајућег менија за коју желите да поништите персонализацију
- 6. У случају када је неко други персонализовао картицу која је у Вашем поседу унесите серијски број картице и додајте слику картице где се јасно види серијски број картице
- 7. Пошаљите захтев
- 8. Пратите статус захтева на страници Моје услуге. Након обраде захтева од стране референта Ваш захтев ће бити у списку решених захтева, такође зависно од типа исправке добићете и одговарајуће имејл обавештење о извршеној исправци персонализације "Припејд" картице.

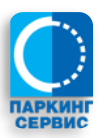